### Accede a tu área personal

# Accede a tu <u>área personal</u> y descarga tu Orla provisional

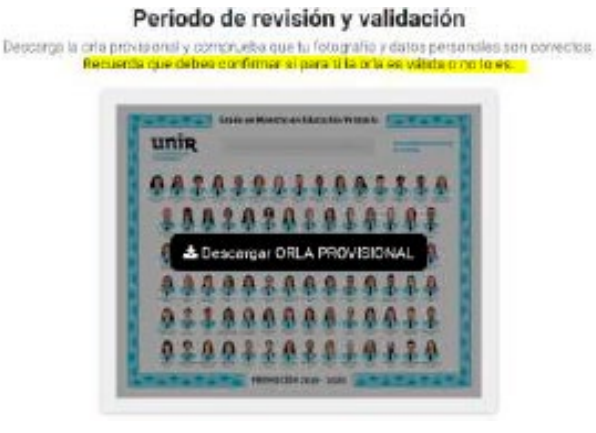

### Comprueba tus datos

Comprueba que tu nombre y apellidos son correctos, presta atención a tildes, mayúsculas y minúsculas. El formato correcto es Apellido Apellido Nombre.

- Si todo es correcto, valida tu orla en el botón verde
- Si encuentras algún error escribe un email a orlas@prodainfor.com indicando:
  - Número de pedido
  - II. Tipo de incidencia
  - Modificaciones que solicitas

Únicamente se tendrán en cuenta las solicitudes realizadas a través del correo electrónico indicado. Una vez pasadas 48 horas, accede de nuevo a tu área personal y comprueba que se han realizado las modificaciones y todo es correcto. Valida tu orla en el botón verde.

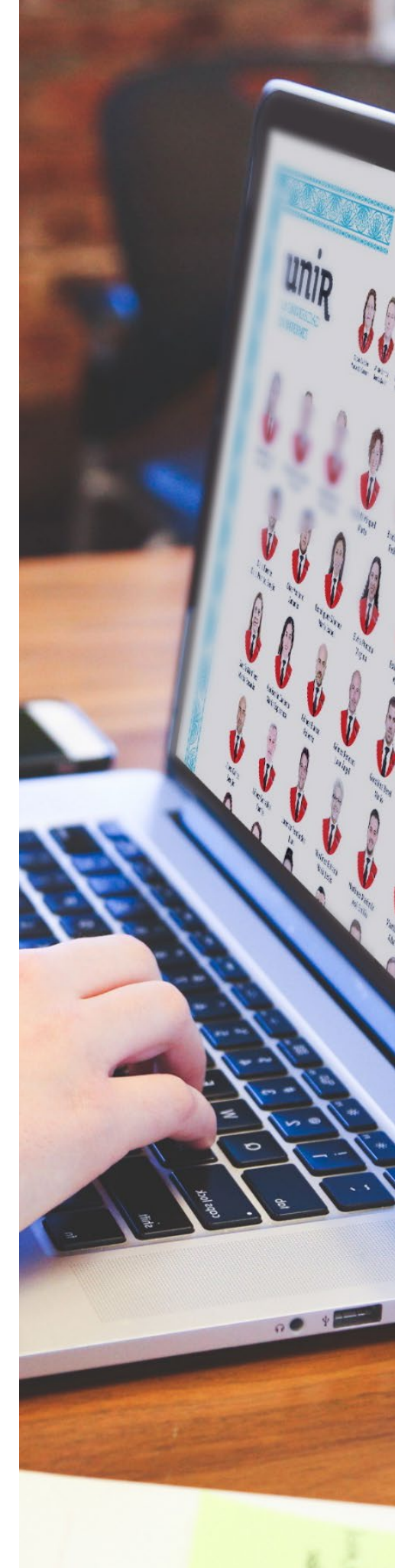

#### <u>orla@unir.net</u>

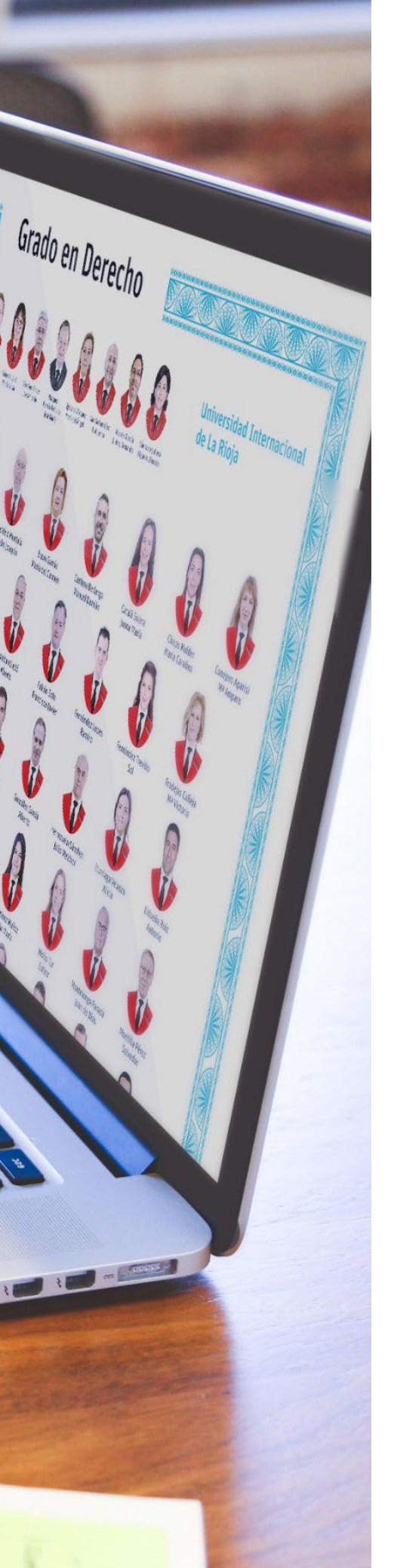

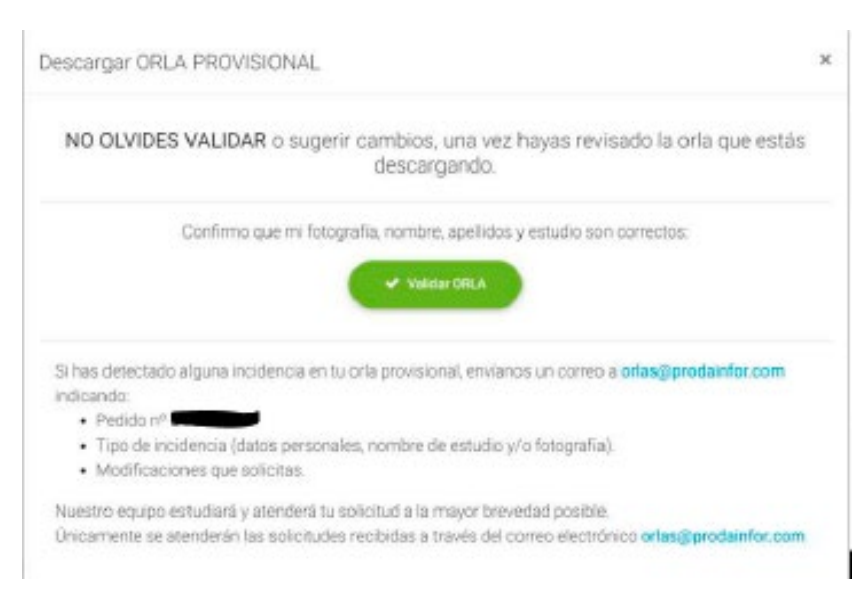

## Orla validada

Una vez hayas validado tu orla verás el siguiente mensaje:

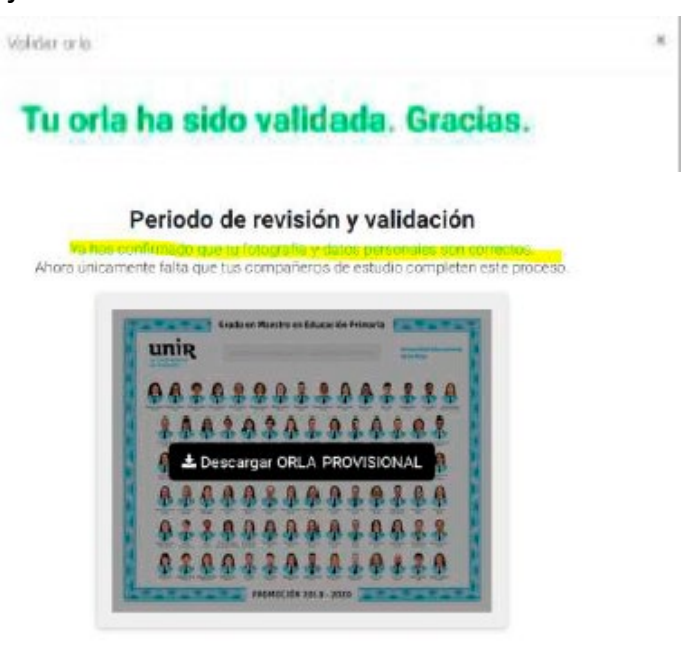

El plazo para verificar tu orla **finaliza el 9 de julio**, si para entonces no lo has hecho entenderemos que estás conforme con la orla provisional.

orla@unir.net